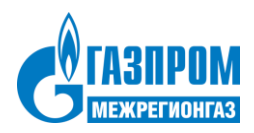

# Единый стандарт формирования счетов и сбора платежей

| Едений лициваї сит. 1871/150483<br>Ф.И.С. Зигова Саттана Халинова<br>Адеро 200021. Начини, п. Вагуляна, 2 кр. на 65<br>Общая плащав 46. Ум. Р. Росссия/Г. синт. 302338/108000/13000025 в. Цангральний<br>Пення 7831000122. Синт. для перевода деяменики средств по правитыва по<br>договоров с АО УАВ РОСССИЯГ. В назачинием платежа обязательно узахыва<br>биль указана: О.Ф.И.С. (полностьоцу)узама. силат в отдельности по<br>Хажиевыка07-687.680/073-78.50/1207-0.00/1607-1051.56/1907-192.75                                                                                                    | Расчетный переод<br>Для вылиски експеренц<br>для вылиски експеренц<br>ком филомоле АО "АБ "POCCH Stark GetA155520 из 2010<br>изязам филомоле при за 2000 для Банески и неменоция<br>неток расчетный переод (6 цифр)/новер EDC (12 наков). Дол<br>кандолу коду получателя. Пример: 11.2021/1070103483 | жибрь 2001 г.<br>87 з 2001<br>2 толаг реф.<br>101 и 42 20000020,<br>опантельно может<br>Какова Светлано |
|----------------------------------------------------------------------------------------------------|----------------------------------------------------------------------------------------------------|----------------------------------------------------------------------------------------------------|
| Kagama         Constraints         Constraints         Constand         Constraints         C | Presented read         Cyseen a. conset         Elity           0100000000         0100000000         74.00         74.00           01000000000         1.344.70         74.00         74.00                                                                                                    |                                                                                                    |
|                                                                                                    |                                                                                                    |                                                                                                    |
| CMO /                                                                                                    |                                                                                                    | 1 and the                                                                                               |

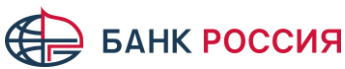

# ЧТО ТАКОЕ ЕДИНЫЙ ФОРМАТ СЧЁТА?

| иный лицевой счет: х<br>И.О: Иванов Иван Ива<br>рес:<br>атежная инструкция дл                                                   | хххххххххх<br>нович<br>я оплаты по Q                        | R через с                                            | Ра<br>чет 3023                                       | асчетный период<br>Сумма к оплате<br>Дата выписки<br>82… АБ РОССИЯ |
|----------------------------------------------------------------------------------------------------|-------------------------------------------------------------|------------------------------------------------------|------------------------------------------------------|--------------------------------------------------------------------|
| олучатели платежа                                                                                                    |                                                             | -                                                    |                                                      |                                                                    |
| эквизиты Получателя плат<br>изовой компании                                                                                     | ежа – Лице<br>Або                                           | вой счет<br>онента                                   | Сумма<br>оплате                                      |                                                                    |
| эквизиты Получателя плат<br>изораспределительной ком                                                                            | ежа – Лице<br>ипании Або                                    | вой счет<br>онента                                   | Сумма<br>оплате                                      | К                                                                  |
| оказания приборов уч                                                                                                    | ета                                                         |                                                      |                                                      |                                                                    |
| слуги Сведения о Те<br>приборах учета <sup>(за</sup>                                                                            | кущие показания<br>полняется Абонентом)                     | Темпера<br>коэффи                                    | турный<br>іциент                                     | Расход<br>(заполняется Абонентом)                                  |
| ін-код для Личного ка                                                                                                    | бинета «Мой                                                 | Газ»                                                 |                                                      |                                                                    |
| асшифровка счета                                                                                                    |                                                             |                                                      |                                                      |                                                                    |
| слуги Объемы Тарифы До<br>Аваі<br>нач<br>пері                                                                                   | лг/ Начисления<br>нс на<br>ало<br>иода                      | Перерасчет                                           | гы Оплаты                                            | Долг/ Итого<br>Аванс на к оплате по<br>конец услугам<br>периода    |
| ведения об исполните                                                                                                    | лях                                                         |                                                      |                                                      |                                                                    |
| нформация о Газовой к                                                                                                    | омпании                                                     |                                                      |                                                      |                                                                    |
| нформация о Газораспр                                                                                                    | еделительной                                                | і компани                                            | И                                                    |                                                                    |
| ведения о перерасчет                                                                                                    | ax C                                                        | правочна                                             | ая инфо                                              | рмация                                                             |
| перерасчетах                                                                                                    | C                                                           | ) прибора:                                           | х учета и                                            | 1 нормативах                                                       |
| кстовое индивидуаль                                                                                                    | ное информа                                                 | ационное                                             | е сообщ                                              | ение Абоненту                                                      |
| му: Иванов Иван Ива<br>ца: Индекс, р-н, горо<br>риод: Месяц Год                                                                 | анович<br>д, населённ                                       | ый пунк                                              | т, д., кв                                            | ./комн.                                                            |
| перерасчетах<br>кстовое индивидуаль<br>му: Иванов Иван Ива<br>ца: Индекс, р-н, горо<br>риод: Месяц Год<br>Разработан в соответс | С<br>ное информа<br>анович<br>д, населённ<br>твии с требова | ) прибора:<br>ационное<br><b>ый пунк</b><br>аниями П | х учета и<br>е сообщ<br><b>т, д., кв</b><br>останов. | 1 нормативах<br>ение Абоненту<br>./комн.<br>ления Правительства РФ |

- Учтена рекомендации Министерства строительства и жилищно-коммунального хозяйства Российской Федерации (приказ от 26.01.2018 N 43/пр).
- Позволяет перейти на «единый платежный документ» с другими ресурсниками (с сохранение контроля МРГ над расщеплением платежей).
- > Содержит ЕЛС и реквизиты 30232... счета.
- Соответствует ГОСТ Р 56042-2014.
- Принимается любым банком.

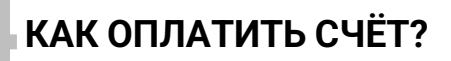

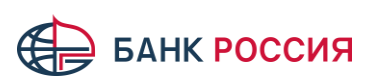

«Платежная страница» АБ РОССИЯ на мобильном устройстве

Особенности работы мобильных телефонов Apple с iOS при сканировании QR кодов

| 🥵 ок-код вез-сайта                                                      | iOS | Открыть приложение «               | «Камера», навести                                                                                                  |
|-------------------------------------------------------------------------|-----|------------------------------------|----------------------------------------------------------------------------------------------------|
| Paylist=https://gaz-pay.abr.ru/review?org=10                            |     | на QR-код, нажать на с             | сылку (Safari)                                                                                                    |
| счетный период: ьзан 5021 г.<br>32 33 2021<br>Коплате: 106 065,32 5956. |     | 11:22                              | ☑ 弐山潤川 93%■                                                                                                    |
|                                                                         |     | Ус.<br>Поста<br>Лице<br>Адрео      | ЛУГИ К ОПЛАТЕ<br>звщик: ЕПД Кабардино-Балкария<br>вой счет: 10701034493<br>с: Г.НАЛЬЧИК, -, -, УЛ.ВАТУТИНА, 7А, 45 |
|                                                                         |     | ГАЗО<br>Код ус<br>Коб Ус<br>Коб Ус | СНАБЖЕНИЕ<br>луги: 02<br>лате по услуге<br>7,66 Р                                                                  |
| Teuropan 17 Parkov<br>mult 80-92** 7 20<br>6 7 31.03 2021<br>8          |     | Задо                               | элженность: 806,55 ₽                                                                                               |
| Tep- Overwere, Henro +<br>overtik pp4 ph6 coverie pt4<br>18 17 18       |     | <b>ПЕН</b> И<br>Код ус             | <b>1</b><br>слуги: 2                                                                                               |
| 8,60<br>ЕДЛЕННО ВИДЕО <b>ФОТО</b> ПОРТРЕТ ПАНОРАШ                       |     | K or<br>0,4                        | ллате по услуге Ф                                                                                                  |
|                                                                         | _   | Задо                               | олженность: 0,00 ₽                                                                                                 |
|                                                                         |     | ЭЛЕК<br>Код ус                     | ТРОЭНЕРГИЯ<br>слуги: 43                                                                                            |
|                                                                         |     | K or<br>78,                        | ллате по услуге ₽                                                                                                  |
|                                                                         |     | Задс                               | олженность: 0,00 ₽                                                                                                 |
|                                                                         |     | 0<br>0                             | Счетчик<br>Серийный номер: 092                                                                                     |
|                                                                         |     | Теку<br>Вви                        | ущее показание  едите значение                                                                                     |
|                                                                         |     | Пред<br>Теку                       | дыдущее показание: 9619<br>«ций расход: 0                                                                          |
|                                                                         |     | <b>ОБЩ</b><br>Код ус               | ЕДОМОВЫЕ НУЖДЫ<br>слуги: 48                                                                                        |
|                                                                         |     | От                                 | мена Оплатить                                                                                                    |

БАНК РОССИЯ

«Платежная страница» АБ РОССИЯ на мобильном устройстве

# Особенности работы мобильных телефонов с современной системой Android при сканировании QR кодов

| <text></text>                                                                                                    |  | 11:22<br><b>Услуги к опл</b><br>Поставщик: ЕПД Кабардин<br>Лицевой счет. 10701034493<br>Адрес: Г.НАЛЬЧИК, -, -, УЛ<br>ГАЗОСНАБЖЕНИЕ | হু আস্ট্র না 93%∎<br>ате<br>2-Балкария |
|----------------------------------------------------------------------------------------------------|--|----------------------------------------------------------------------------------------------------|----------------------------------------|
|                                                                                                    |  | Услуги к опл<br>Поставщик: ЕПД Кабардин<br>Лицевой счет: 10701034493<br>Адрес: Г.НАЛЬЧИК, -, -, УЛ                                  | ате<br>э-Балкария                      |
|                                                                                                    |  | Поставщик: ЕПД Кабардин<br>Лицевой счет: 10701034493<br>Адрес: Г.НАЛЬЧИК, -, -, УЛ<br>ГАЗОСНАБЖЕНИЕ                                 | о-Балкария                             |
| Image: state in the state in the s                |  | ГАЗОСНАБЖЕНИЕ                                                                                                    | .ВАТУТИНА, 7А, 45                      |
| 0000         0         0         0         0         0         0         0         0         0         0         0         0         0         0         0         0         0         0         0         0         0         0         0         0         0         0         0         0         0         0         0         0         0         0         0         0         0         0         0         0         0         0         0         0         0         0         0         0         0         0         0         0         0         0         0         0         0         0         0         0         0         0         0         0         0         0         0         0         0         0         0         0         0         0         0         0         0         0         0         0         0         0         0         0         0         0         0         0         0         0         0         0         0         0         0         0         0         0         0         0         0         0         0         0         0         0                                                                                                             |  | Код услуги: 02                                                                                                    |                                        |
| Gonza, Turnova, Ti, Monoreta, II, P. 20022. (Ediagonal-composite Hon.):<br>Hold The Composition of the second second sec |  | К-оплате по услуге<br>687,66                                                                                                    | ₽                                      |
| Oracle Teachold Jan / Directoration         American M.A., D.O. The - Applicity 2004-100.           Oracle Teachold Sector Teachold Control Teachold Control Teachold Con                                                   |  | Задолженность: 806,55₽                                                                                                    |                                        |
| 112.000         33.000           9979         '0068         6225         0         0           9445         9609         64         64                                                                                                    |  | <b>ПЕНИ</b><br>Код услуги: 2                                                                                                    |                                        |
|                                                                                                    |  | K onnare no ycnyre 0,46                                                                                                    | ₽                                      |
|                                                                                                    |  | Задолженность: 0,00 ₽                                                                                                    |                                        |
|                                                                                                    |  | Код услуги: 43                                                                                                    |                                        |
|                                                                                                    |  | 78,5<br>Задолженность: 0,00 ₽                                                                                                    | ₽                                      |
|                                                                                                    |  | Счетчик<br>Серийный номер: 092                                                                                                    |                                        |
|                                                                                                    |  | Текущее показание<br>Введите значение                                                                                               | $\hat{\mathbf{v}}$                     |
|                                                                                                    |  | Предыдущее показание: 9619<br>Текущий расход: 0                                                                                     | ,                                      |
|                                                                                                    |  | ОБЩЕДОМОВЫЕ НУЖДЫ<br>Код услуги: 48                                                                                                 |                                        |
|                                                                                                    |  | луге<br>Отмена                                                                                                    | Оплатить                               |

БАНК РОССИЯ

# «Платежная страница» АБ РОССИЯ на мобильном устройстве

# Особенности работы мобильных телефонов с системой Android предыдущих версий при сканировании QR кодов

| and the second second s | Android                                                                             |                                                           |                                                                                    |                                      |  |
|----------------------------------------------------------------------------------------------------|-------------------------------------------------------------------------------------|-----------------------------------------------------------|------------------------------------------------------------------------------------|--------------------------------------|--|
|                                                                                                    | Android                                                                             | Открыть приложен<br>предложенного сп<br>навести на QR-код | жение «QR сканер» из<br>о списка или другое,<br>код, нажать на ссылку              |                                      |  |
| Description         Cysees a service           7033300000         500.00           010110011130         500.00                                                                                                    |                                                                                     |                                                           |                                                                                    |                                      |  |
| 147.73                                                                                                    |                                                                                     |                                                           | 11:22 🔤                                                                            | হিনাটে≌না 93%∎                       |  |
| Decreptive         Terryset noctases         Terryset noctases         Terryset noctases           4         5         5         7         8           40         5         5         7         8                                                                                                    |                                                                                     |                                                           | Услуги к опл                                                                       | ате                                  |  |
| Strate (1)         Compare (1)         Compare (1) <thcompare (1)<="" th=""> <thcompare (1)<="" th=""></thcompare></thcompare>                                                                                                    |                                                                                     |                                                           | Поставщик: ЕПД Кабардин<br>Лицевой счет: 10701034493<br>Адрес: Г.НАЛЬЧИК, -, -, УЛ | о-Балкария<br>3<br>.ВАТУТИНА, 7А, 45 |  |
| 0.00         1.44.80         0.00         1.94.80         0.00         1.94.80         0.00         0.86         0.86         0.86         0.86         0.86         0.86         0.86         0.86         0.86         0.86         0.86         0.86         0.86         0.86         0.86         0.86         0.86         0.86         0.86         0.86         0.86         0.86         0.86         0.86         0.86         0.86         0.86         0.86         0.86         0.86         0.86         0.86         0.86         0.86         0.86         0.86         0.86         0.86         0.86         0.86         0.86         0.86         0.86         0.86         0.86         0.86         0.86         0.86         0.86         0.86         0.86         0.86         0.86         0.86         0.86         0.86         0.86         0.86         0.86         0.86         0.86         0.86         0.86         0.86         0.86         0.86         0.86         0.86         0.86         0.86         0.86         0.86         0.86         0.86         0.86         0.86         0.86         0.86         0.86         0.86         0.86         0.86 <th0.86< th=""> <th0.86< th="">         0.86</th0.86<></th0.86<>                                                                                                    | Список приме                                                                        | ров                                                       | ГАЗОСНАБЖЕНИЕ<br>Код услуги: 02                                                    |                                      |  |
| Pergunante untroliventition<br>22<br>confidence / Haraven, III. Ministences, a. 69, 500022, Kaliapaires-Samtaporae Pectr. /                                                                                                    | приложений «(                                                                       | QR сканер»                                                | К оплате по услуге<br>687,66                                                       | ₽                                    |  |
| ατογράτους τη Ηπινώνη της Πέρασα, 46, ταπ. (1966) 777-12-32, web coalit:<br>ατοβάλλα<br>Κοηβάτους μ. Κορινουος, μ.Τ. του. 8. (1962) 773-3549,<br>κοηβάτους μ. του μ. του 8. (1962) 773-3549,<br>του μ. του μ. του του του του του του του του του του                                                                                                    | 15:41                                                                               | 🔃 🕸 🎔 🗖 🖉 8 % 🔿                                           | Задолженность: 806,55 ₽                                                            |                                      |  |
| Display/orange         Control         Control                                                                                                    | ← qr сканер                                                                         | Q &                                                       | ПЕНИ<br>Код услуги: 2                                                              |                                      |  |
| 9919 10056 8220 0 0<br>9445 9509 64 64                                                                                                    | 📱 Это устройство 🔻 По                                                               | рейтингу • Для всей семы                                  | К оплате по услуге<br>0,46                                                         | ₽                                    |  |
|                                                                                                    | Сканер ОR и штрих-кодов<br>Реслама • Gamma Play • Инс<br>Более 100 инллионов загруз | трументы<br>ок                                            | Задолженность: 0,00 ₽                                                              |                                      |  |
|                                                                                                    | р эстановлено<br>Сканер ОR- и штрих-кодот<br>Реклама • TeaCapps • Paбот             | з (русский)<br>о                                          | ЭЛЕКТРОЭНЕРГИЯ<br>Код услуги: 43                                                   |                                      |  |
|                                                                                                    | <ul> <li>Сканируйте продукты б+.</li> <li>В Установлено</li> </ul>                  |                                                           | K onnare no ycnyre<br>78,5                                                         | ₽                                    |  |
|                                                                                                    | Сканер ОR и штрих-кодов<br>Gamma Play • Инструменты<br>Установлено                  |                                                           | Задолженность: 0,00 ₽                                                              |                                      |  |
|                                                                                                    | Сканер OR-кодов<br>OR SCAN Team • Работа<br>4,7 * 4 МБ 🕑 Более 1 млн                | i -                                                       | Счетчик<br>Серийный номер: 092<br>Текущее показание                                | ~                                    |  |
|                                                                                                    | Сканер QR-кода и Сканер                                                             | штрих-кода                                                | Введите значение                                                                   | ~                                    |  |
|                                                                                                    | 4,9 ★ 5,3 M5 € Более 10 t                                                           | млн                                                       | Предыдущее показание: 9619<br>Текущий расход: 0                                    | 9                                    |  |
|                                                                                                    | Сканер QR- и штрих-кодо<br>ТеаСарря • Работа<br>В Установлено                       | і (русский)                                               | ОБЩЕДОМОВЫЕ НУЖДЫ<br>Код услуги: 48                                                |                                      |  |
|                                                                                                    | Сканер QR БЕЗ РЕКЛАМЫ<br>QR & Barcode Scanner • Инст<br>4,9 * 7 МБ — В Более 100 т  | грументы<br>мс.                                           | туге<br>Отмена                                                                     | Оплатить                             |  |

QR Scanner: бесплатный сканер Kaspersky Lab Switzerland • Работа 4,5 ★ 19 МБ 🔒 Более 5 млн

鬸

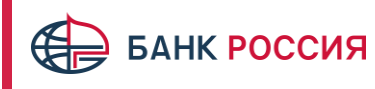

# Особенности работы с предыдущими версиями с Android при сканировании QR кодов

Скачать приложение «QR сканер» из предложенного списка или другое, запустить и навести на QR-код, нажать на ссылку

| 1                                                                                                    |                        |                                                                                           | 2                                                                                                    |                                                                   |                  |
|----------------------------------------------------------------------------------------------------|------------------------|-------------------------------------------------------------------------------------------|----------------------------------------------------------------------------------------------------|-------------------------------------------------------------------|------------------|
| 15:41 <b>a</b>                                                                                                    | N * ♥ ▲ ▲ 8 % ()       |                                                                                           | 15:42                                                                                                    |                                                                   | 🕅 🛊 💎 🖌 🖉 8 % 🔿  |
| с qr сканер                                                                                                    | ингу 🔹 🗍 Для всей семь |                                                                                           |                                                                                                    |                                                                   |                  |
| Сканер ОR и штрих-кодов<br>Реклама • Garma Play • Инструмс<br>Более 100 жилинонов загрузок<br>Установлено                                                       | нты                    |                                                                                           |                                                                                                    |                                                                   |                  |
| Сканер QR- и штрих-кодов (русс<br>Реклама • ТеаСарря • Работа<br>Сканируйте продукты 6+.<br>В Установлено                                                       | жий)                   |                                                                                           | - 15                                                                                                    |                                                                   |                  |
| Сканер ОR и штрих-кодов<br>Gamma Play • Инструменты<br>У Установлено                                                                                            |                        | 2                                                                                         | F                                                                                                    | азрешить прилож                                                   | ению Сканер QR & |
| Сканер ОК-кодов<br>ОК SCAN Team • Работа<br>4,7 * 4 МБ 🖬 Более 1 млн                                                                                            |                        | 15:43                                                                                     |                                                                                                    |                                                                   | шить             |
| Сканер ОК-кода и Сканер штри:<br>ОК Еазу • Инструменты<br>4,9 ★ 5,3 МБ 🗉 Более 10 млн                                                                           | с-кода                 | ≡<br>Т <sup>Текст</sup>                                                                   | Сканирование                                                                                                    | :<br>루 쇼                                                          | нить             |
| Сканер ОR- и штрих-кодов (русл<br>ТеаСарря • Работа<br>В Установлено<br>Оканер OR БЕЗ РЕКЛАМЫ<br>OR & Barcode Scanner • Инструме<br>4.9 • 7 МБ 🗉 Более 100 тыс; | жий)<br>ты             | ST00012 Nam<br>PersonalAcc=<br>BankName=A<br>CorrespAcc=3<br>PayeeINN=78:<br>Purpose=1120 | Pr-1543. OR_CODE<br>we=AO "A5 "POCCUЯ" <br>30232810800013000025 <br>D "A5 "POCCUЯ"  BIC=044<br>0101810145250000220 <br>31000122 persAcc=10701<br>021/EJIC=10701034493/X | <br> 4525220 <br>1034493 <br>Кагова Светлана                      | ЈЕ НЕ СПРАШИВАТЬ |
| OR Scanner: бесплатный сканер<br>Kaspersky Lab Switzerland + Работа<br>4,5 * 19 МБ 🕑 Более 5 млн                                                                |                        | Хажиевна/07<br>=1051,96/190<br>112021 TechC<br><u>-pay.abr.ru/rev</u>                     | =687,66/073=78,50/1207<br>7=192,75 Sum=201087 pa<br>ode=02 TPC=10006 Payli<br>riew?org=10006&acc=107                                                                    | '=0,00/1607<br>aymPeriod=<br>ist= <u>https://gaz</u><br>701034493 |                  |
| Сканер QR- и штрих-кодов - Ска                                                                                                    | анер QR-кодов          | Q                                                                                         | < □                                                                                                    |                                                                   |                  |
|                                                                                                    |                        | Поиск в<br>интернете<br>Ad<br>Карта расширения О<br>4 110,26 руб Платы расш<br>выгодно.   | Поделиться Копироват<br>RICO SuperSpeed<br>ирения Купить на Алиакспресс. Заказыв                                                                                        | Ъ<br>ать на AliExpress - это                                      |                  |
|                                                                                                    |                        |                                                                                           | Перейти                                                                                                    |                                                                   |                  |
|                                                                                                    |                        |                                                                                           | Pacager                                                                                                    |                                                                   |                  |

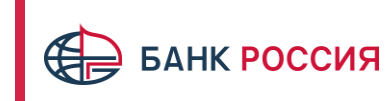

#### «Платежная страница» АБ РОССИЯ через

браузер (компьютер или мобильное устройство)

# Через браузер

- 1. Плательщик открывает в браузере страницу <u>https://gaz-pay.abr.ru/</u>
- 2. Выбирает в интерфейсе регион/организацию и вводит номер лицевого счета либо единого лицевого счета
- 3. Выбирает услуги, которые желает оплатить, может передать показания, после чего и производит оплату

|                                                                                                    |                                                                                                    |                      | 15079004060                                                                                                    |                                                        |                                       |        |
|----------------------------------------------------------------------------------------------------|----------------------------------------------------------------------------------------------------|----------------------|----------------------------------------------------------------------------------------------------|--------------------------------------------------------|---------------------------------------|--------|
|                                                                                                    |                                                                                                    |                      | Услуги к оплате                                                                                                    |                                                        |                                       |        |
| Оплата                                                                                                    |                                                                                                    |                      | Поставщин: ЕПД Северная Остин-Алания<br>Лицикой счет: 1150070140/0<br>Адрес: Р-Н.ПРИГОРОДНЫЙ, С.ЧЕРМЕН, С.ЧЕРМЕН, -, УЛЛЛИНЕВА, 26 |                                                        |                                       |        |
| Остантация<br>Республика Северная Осетия – Алания: ЕПД Секерная 🛞<br>Осетия- Алания                                                                                                    | Выберите организацию (Ресчетный центр/Управллющая измлания<br>Поставщик услуг), ноторая прислага вам квитанцию или ЕПД<br>(одиный платенный документ). | κ.                   | ГАЗОСНАБНЕНИЕ<br>Над разуля 62                                                                                                    | Depennana 641,36 P                                     | K avrane ne ychyne<br>5971,71         | P      |
| Dau nuuesh cet<br>115009004460                                                                                                    | Введите номер лицевого счета, ноторий налечатан на документе.                                                                                          |                      | Осортани<br>Серийный клиерс 312                                                                                                    | Поедыдущее поназвене: 44643 м0<br>Топущий расход: 0 м3 | Тенуше показание<br>Введите значение  | ~ ~    |
| Продолнить                                                                                                    |                                                                                                    |                      | <b>TEHM</b><br>Haapschyter 2                                                                                                    | Задоливносты 3.00 Р                                    | N contante de judigita<br>127         | p      |
| 800 100 11:11                                                                                                    | Балкуроных                                                                                                    |                      | ЭЛЕКТРОЗНЕРГИЯ<br>Над услуги: 43                                                                                                   | 3 agaiteresouts 0.00 F                                 | Калалтан услуга<br>2178,45            | p      |
| AD 4/6 -POCCH9-2010 - 2021<br>sepanaran negaran Gawa Pocche IP 308 at 01.09.2014 r.                                                                                                    | решений                                                                                                    |                      | Осточин<br>Серибный комерь 655                                                                                                    | Преднадущее понязание 21121<br>Тенущий раскод: 0       | Тенуцие постояние<br>Введите значение | *<br>* |
|                                                                                                    |                                                                                                    |                      | ОБЩЕДОМОВЫЕ НУЖДЫ<br>Исад услуги: 48                                                                                               | Задотненность: 0,00 Р                                  | Rostraterine yczyste<br>0,00          | P      |
|                                                                                                    |                                                                                                    |                      | DEPAUJEHNE C THO.<br>Hog yourse 194                                                                                                | Sogonosessorme 1 907,68 P                              | H oncarene yonna<br>2103,62           | Ρ      |
|                                                                                                    |                                                                                                    |                      | Итого к оплате:                                                                                                    |                                                        | 10 380                                | ,78    |
|                                                                                                    |                                                                                                    |                      |                                                                                                    |                                                        |                                       |        |
|                                                                                                    |                                                                                                    |                      | Consta                                                                                                    |                                                        | Оплатить                              |        |
| ио<br>Услуги к оплате<br>ботавцине ГЛД Скереная Октона-Аламия<br>Никевая сист. ПЛООТОКАЮ<br>инстрактира с и ПРООТОКАЮ                                                                                                    | DV754 24                                                                                                    |                      | Casos                                                                                                    |                                                        | Огланить                              |        |
| зо<br><b>Услуги к оплате</b><br>станцуе ЕПД Секрена Остин-Аламия<br>инирай ент. Портоводала<br>дрес. Р-И.П.РИГОРОДНЫЙ, С.ЧЕРМЕЦ, С.ЧЕРМЕЦ, -, УЛЛ<br><b>Того к оплате:</b><br>замиссані:                                                                                                    | TMEBA, 26                                                                                                    | 10 380,78 p<br>      | <u>Ouer</u>                                                                                                    |                                                        | Огонтин                               |        |
| 60<br>Кслуги к оплате<br>отавидне НПД Сверная Остан-Аламя<br>макева счен. Порговодо<br>акее г-ЧК.ПРИГОРОДНЫЙ, С.ЧЕРМЕН, С.ЧЕРМЕН, -, УЛЛ<br>Итого к оплате:<br>вомоссия:                                                                                                    | писва, га<br>Выберите метод оплаты:                                                                                                    | 10 380,78 P<br>0.00# | Озыка                                                                                                    |                                                        | Drates                                |        |
| ио<br>Колуги к оплате<br>останцуе ЕПД Серения Остан-Альния<br>инема сел. 11000000400<br>врес. Р-И: ПРИГОРОДНЫЙ, С.ЧЕРИЕН, С. ЧЕРИЕН, -, УЛЛ<br>ТОГОС К ОПЛАТЕ:<br>амиссия:<br>К сил<br>Кал                                                                                                    | ЛИЕВА, 26<br>Выберите мегод оплаты:<br>дароднала эници<br>ррафетнай.ru                                                                                 | 10 380,78 P<br>0.00+ |                                                                                                    |                                                        | Drates                                |        |
| о<br>Сслуги к оплате<br>сотвине КПД Соерена Остин-Альния<br>инева сет. 11007000400<br>дрес. Р.Н.ПРИГОРОДНЫЙ, С.ЧЕРМЕН. С.ЧЕРМЕН, УЛЛ<br>ТГОГО К ОПЛАТЕ:<br>вомосом:<br>С темб<br>сат<br>сат                                                                                                    | ЛИЕВА, 26<br>Выберите метод оплаты:<br>да родинате зипити<br>расееннай.ru<br>Эллатить Сежесконой картой                                                | 10 380,78 P<br>0.00+ |                                                                                                    |                                                        | Drates                                |        |
| 90<br>Сслуги к оплате<br>оставијане ЕЛД Северная Остина-Алания<br>даре: Р-ИЛИКТОРОДНАЙ, С.ЧЕРМЕН, «УЛЛ<br>ТОГО К ОПЛАТЕ:<br>виксовя:<br>С вексова:<br>С вексова:<br>С | ЛУЕВА, 26<br>Выберите метод оплаты:<br>да ромала вляли<br>ромалать бажноский картой<br>Оплатить через © Рау                                            | 10 380,78 P<br>0.09  |                                                                                                    |                                                        | Dratms                                |        |

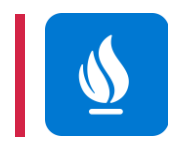

Личный кабинет «Мой Газ» на мобильном устройстве

#### В мобильном приложении

- 1. Плательщик устанавливает мобильное приложение МойГаз
- 2. Регистрируется в личном кабинете
- Выбирает организацию и вводит номер лицевого счета либо единого лицевого счета
- 4. Производит оплату

| 1                                                                                                    |                                             | 2                                                                                                  |                                                                                                    | 3                                                                                |
|----------------------------------------------------------------------------------------------------|---------------------------------------------|----------------------------------------------------------------------------------------------------|----------------------------------------------------------------------------------------------------|----------------------------------------------------------------------------------|
| 1229 # 2<br>1228 Ф. 433 4 9914<br>ССТАНОВИТ<br>Добрый<br>лены                                                              | Ты нужно<br>лефона, мы<br>МС с кодом<br>ему | 13:50 ≫илжи 91%<br>С Главная Лицевые счета Нет подключенных лицевых счетов Подключить лицевой счет | Саза В Филанования<br>С павека<br>Водо раганизация<br>Мехретконгаз Разань<br>Мехретконгаз Сакара<br>Мехретконгаз Сакара<br>Мехретконгаз Сакара | 233 Ф Филлан Олин<br>С Выбор организации<br>Ваедите лицевой счета<br>16302836148 |
| Рады приветствоать Вас в<br>обновленой версии мобильного<br>приложения Мой газ!<br>Попылательское соглашение<br>Продолжить | о<br>в код<br>С                             | III O <                                                                                            | Межрегнонгаз Санкт-Петербу<br>Межрегнонгаз Санкт-Петербу<br>Межрегнонгаз Саранск<br>Q. Поиск<br>Далее                                          | ⊘ Лицевой счет успешно добавлен Закрыть III □ <                                  |
|                                                                                                    |                                             |                                                                                                    | ISSA III IIIIIIIIIIIIIIIIIIIIIIIIIIIIII                                                                                                    |                                                                                  |

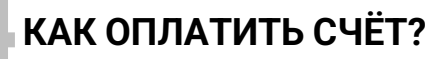

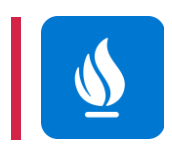

Личный кабинет «Мой Газ» на компьютере

#### Через интернет-браузер компьютера

- 1. Плательщик открывает в браузере страницу <u>https://мойгаз.смородина.онлайн</u> Проходит регистрацию
- 2. Выбирает организацию и вводит номер лицевого счета либо единого лицевого счета
- 3. Плательщик вводит сумму, которую желает оплатить

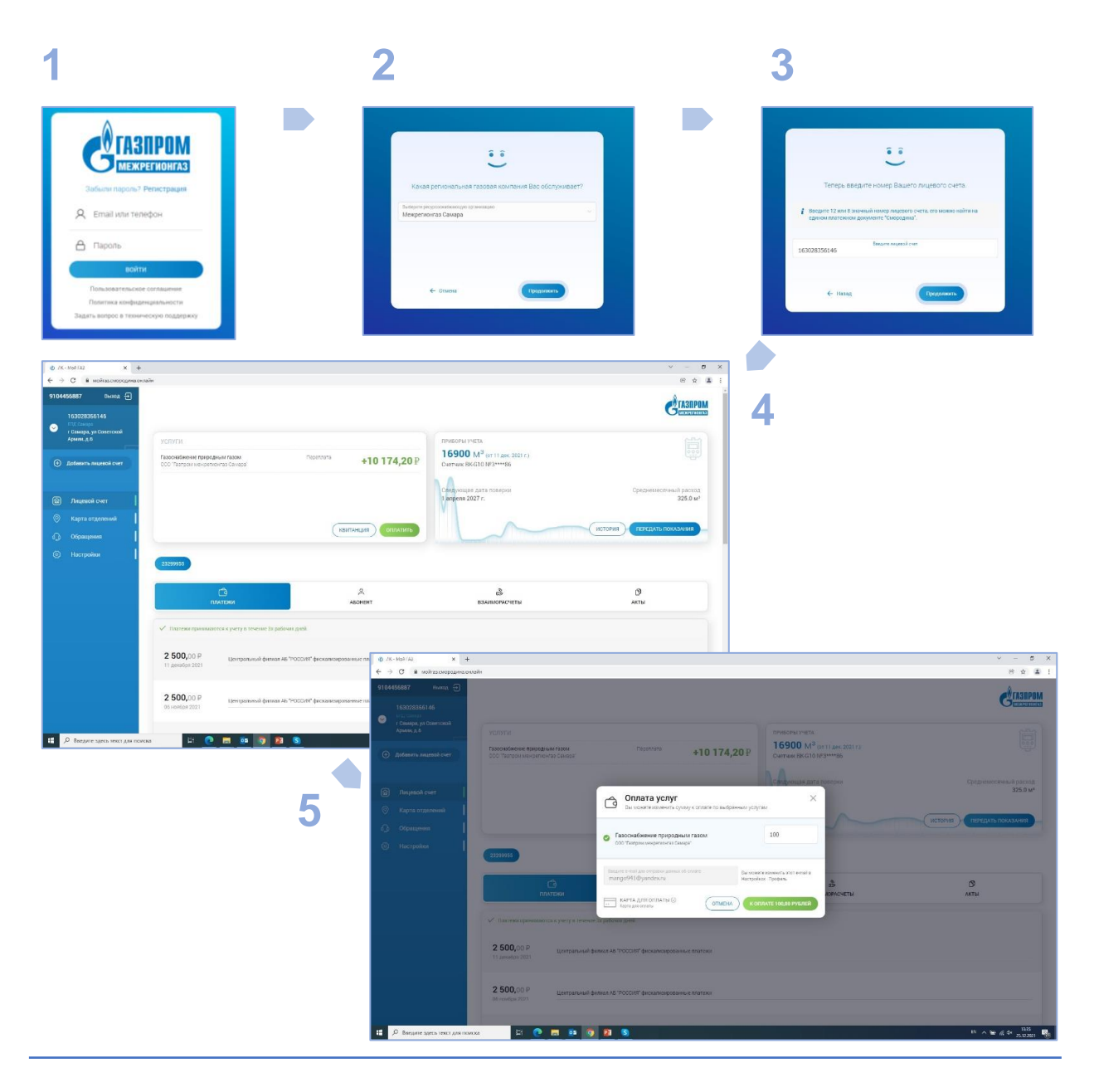

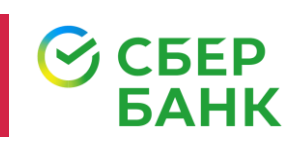

В различных банках и у агентов: Сбербанк

#### 1 вариант

- В Сбербанк Онлайн по QR-коду
- 1. Плательщик сканирует QR-код мобильным приложением Сбербанка
- 2. Производит оплату

#### 2 вариант

В Сбербанк Онлайн по наименованию газовой компании и лицевому счету

- 1. Плательщик находит в приложении требуемого поставщика
- 2. Вводит номер лицевого счета
- 3. Производит оплату

| 12:41 | 🖿 🗟 II 🕬 II 87% 🖿                                                                                                    |
|-------|----------------------------------------------------------------------------------------------------|
| ~     | АО "АБ "РОССИЯ"                                                                                                    |
|       | Наименование услуги<br>АО "АБ "РОССИЯ"                                                                                                    |
|       | инн<br>7831000122                                                                                                    |
| T     | Расчётный счёт<br>30232810800013000025                                                                                                    |
| T     | БИК<br>044525220                                                                                                    |
| т     | Корр. счёт<br>30101810145250000220                                                                                                    |
|       | ФИО                                                                                                    |
|       | Введите фамилию, имя и отчество плательщика<br>полностью<br>Назначение платежа<br>102021/EЛC=10701034493/XAГОВА<br>СВЕТЛАНА ХАЖИЕВНА/<br>07=806,55/073=389,80/1207=0,00/1607=<br>1233,84/1907=223,90 |
|       | Продолжить                                                                                                    |
|       |                                                                                                    |

| 10.4 |                                             |
|------|---------------------------------------------|
| 4    | Газпром межрегионгаз Самара                 |
|      | Лицевой счет                                |
| т    | 163002004029                                |
|      | Адрес                                       |
| _    | 445560,Самарская обл,с                      |
|      | Приволжье,,ул 70 лет Октября,д. 17,кв.<br>1 |
|      | Период(ММГГГГ)                              |
| т    | 102021                                      |
|      | ММГГГГ, где ММ - номер месяца, ГГГГ - год   |
|      | Пред. показания ОМЕГА G 4                   |
| т    | 4140                                        |
|      |                                             |
| т    | Тек. показания ОМЕГА G 4                    |
|      | Введите текущее показание счетчика          |
| •    | ГАЗ                                         |
|      |                                             |
|      |                                             |
|      |                                             |
|      | Продолжить                                  |
|      |                                             |

# 

В различных банках и у агентов: Сбербанк

## 3 вариант

В терминале самообслуживания Сбербанка

- Плательщик сканирует QR-код в устройстве самообслуживания
- 2. Производит оплату

#### 4 вариант

В Отделении Сбербанка в кассе

- 1. Операционист Сбербанка сканирует QR-код с квитанции плательщика
- 2. Плательщик производит оплату

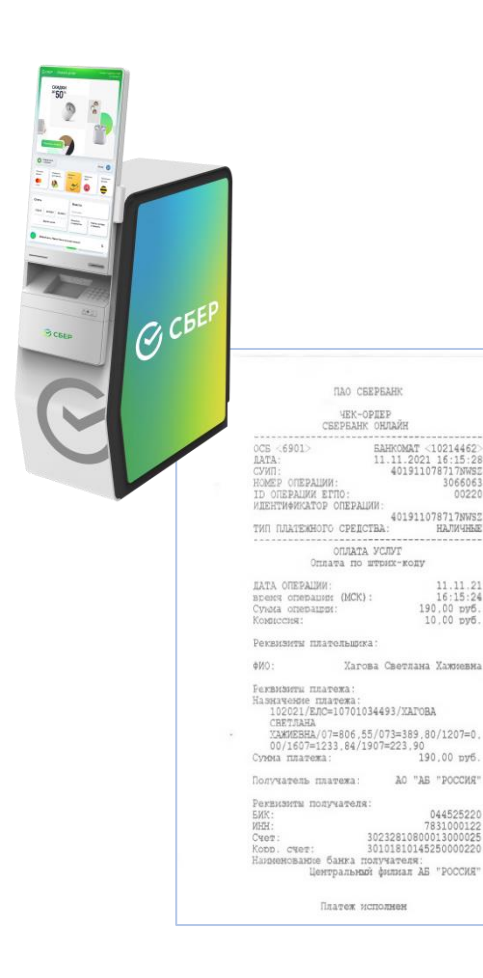

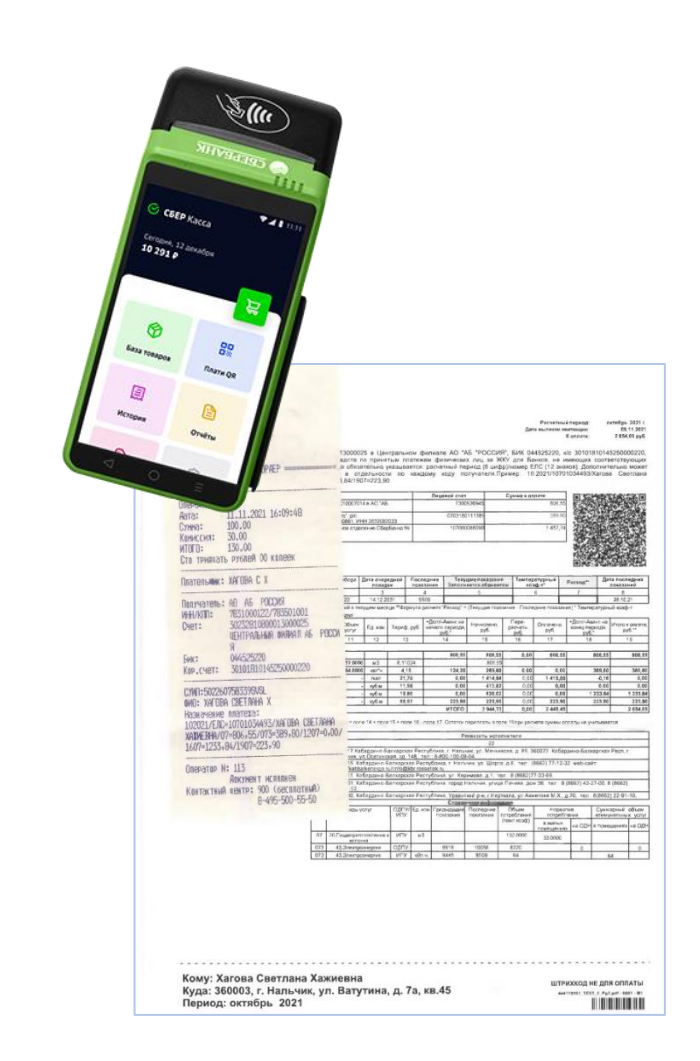

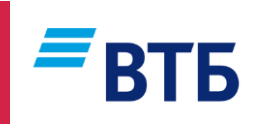

В различных банках и у агентов: ВТБ

#### 1 вариант

- В ВТБ Онлайн по QR-коду
- 1. Плательщик сканирует QR-код мобильным приложением ВТБ
- 2. Производит оплату

### 2 вариант

В ВТБ Онлайн по наименованию газовой компании и лицевому счету

- Плательщик находит в мобильном приложении ВТБ требуемого поставщика
- 2. Вводит номер лицевого счета
- 3. Производит оплату

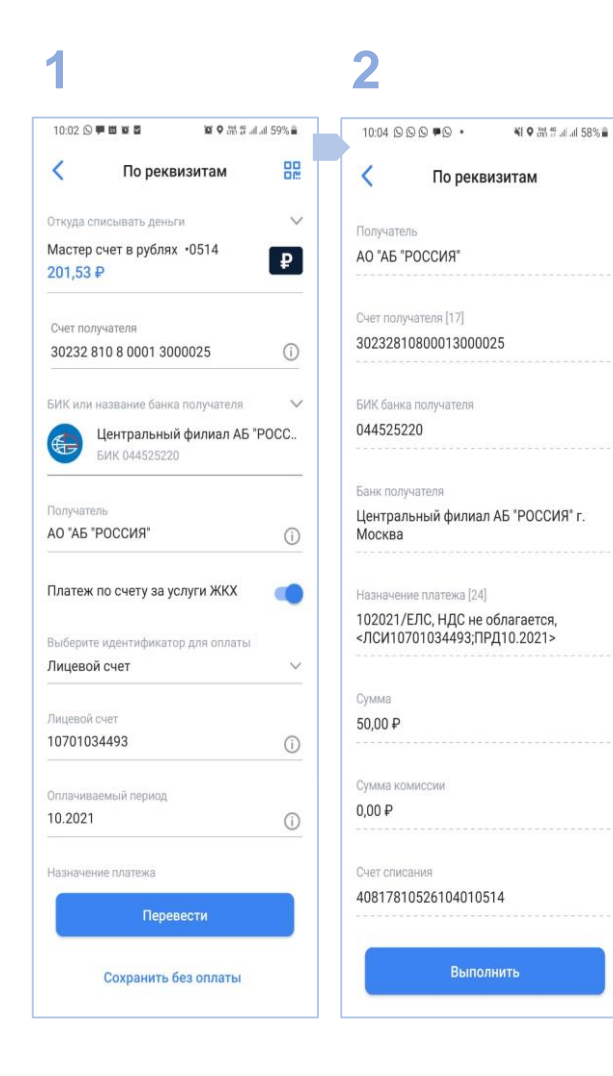

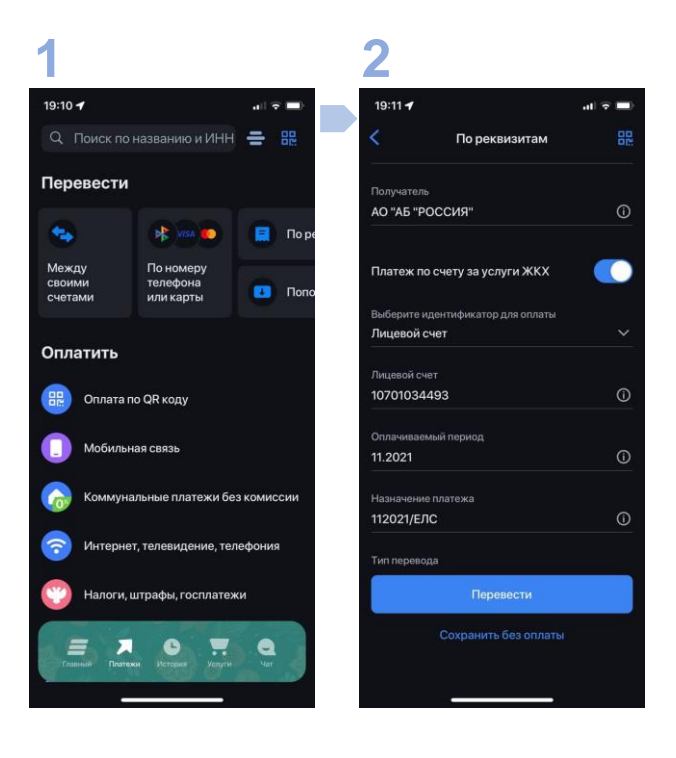

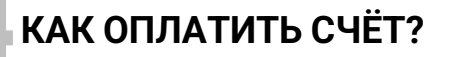

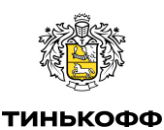

В различных банках и у агентов: Тинькофф

## На мобильном устройстве по QR коду

- 1. Плательщик сканирует QR-код мобильным приложением Тинькофф
- 2. Производит оплату

| 1                                                                                               | 2                |               |                     |
|-------------------------------------------------------------------------------------------------|------------------|---------------|---------------------|
| 10:19 🖸 🐖 🗰 🖉 🦉 🎕 잼 맘 네 네 56% 💼                                                                 | 10:20 🗭 🛍 🖬      | 10 ×          | 🕯 👾 🕸 all all 55% 着 |
| - Перевести                                                                                     |                  | Перевод       |                     |
| бик<br>044525220                                                                                |                  |               |                     |
| Наименование банка получателя<br>ЦЕНТРАЛЬНЫЙ ФИЛИАЛ АБ "РОССИЯ"                                 |                  | Tinkoff Black |                     |
| Корреспондентский счёт<br>301 01 810 1 4525 0000220                                             | <del>889,7</del> | 40₽ → 834     | ,70₽                |
| Счет получателя                                                                                 |                  | - 55₽         |                     |
| 302 32 810 8 0001 3000025                                                                       | Юри              |               | ицу                 |
| ИНН получателя<br>7831000122                                                                    |                  |               |                     |
| Получатель<br>АО "АБ "РОССИЯ"                                                                   |                  |               |                     |
|                                                                                                 | 30232            | 81080001300   | 0025                |
| 784201001                                                                                       | 0                |               | 0                   |
| Номер лицевого счета<br>10701034493                                                             | Отправить        | Добавить      | Сделать             |
| ндс<br>НДС не облагается                                                                        | квитанцию        | в изоранное   | регулярным          |
| Назначение платежа<br>102021/ЕЛС=10701034493/                                                   |                  |               |                     |
| Хагова Светлана Хажиевна/<br>07=806,55/073=389,80/1207=0,00/1607=1<br>233,84/1907=223,90;102021 |                  | Готово        |                     |
| 55₽                                                                                             | 111              | 0             | <                   |
| Комиссия не взимается банком                                                                    |                  |               |                     |
|                                                                                                 |                  |               |                     |
| ПЕРЕВЕСТИ 55 ₽                                                                                  |                  |               |                     |

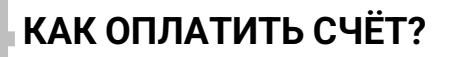

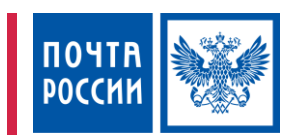

В различных банках и у агентов: Почта России

#### По QR-коду По наименованию газовой компании и номеру лицевого счета

- Плательщик приходит в отделение АО «Почта России» и называет операционисту наименование газовой компании и номер лицевого счета, либо передает квитанцию для сканирования QR-кода
- 2. Операционист сканирует QR-код/выбирает поставщика и вводит номер лицевого счета
- 3. Плательщик производит оплату и получает чек по операции

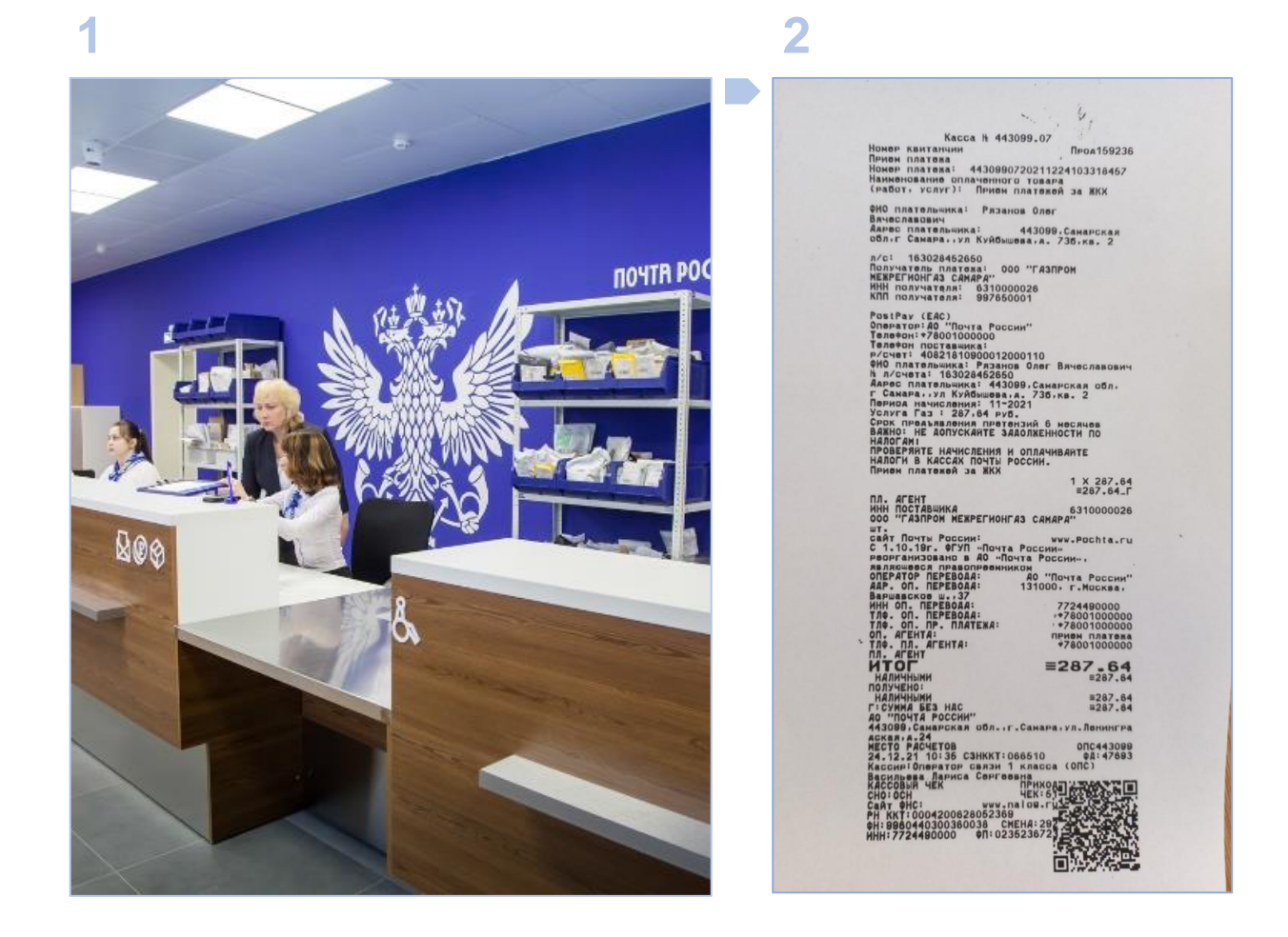